# USING YOUR EZcom PRO<sup>™</sup> TTY

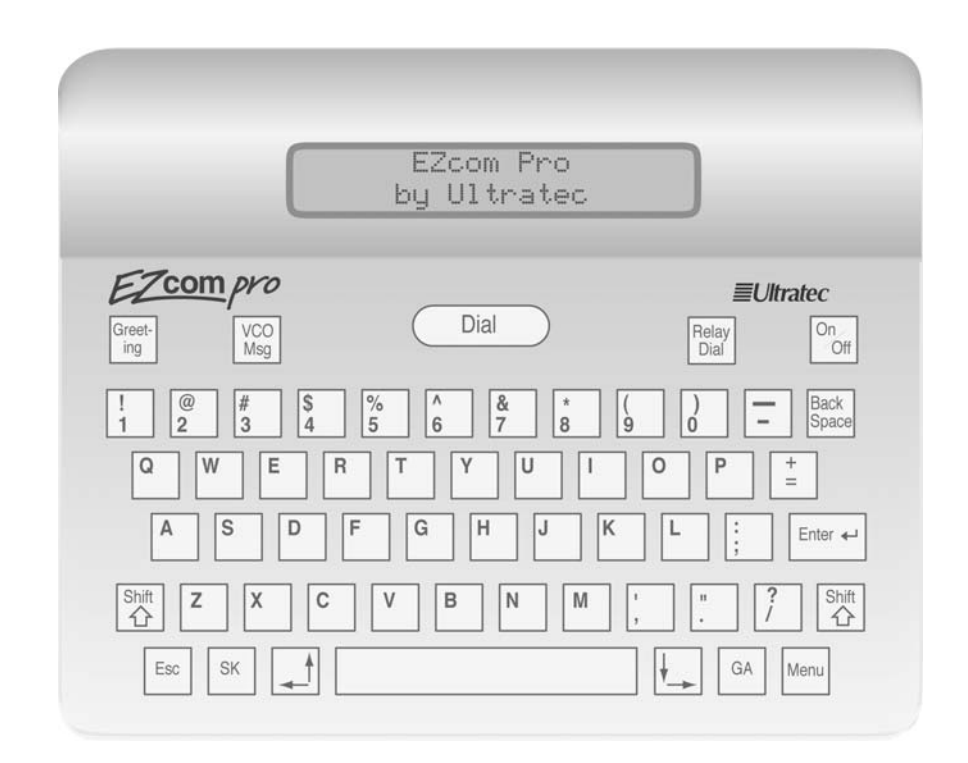

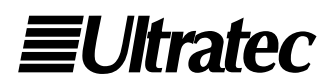

305-006603

## Acknowledgement

In 1963, Dr. Robert H. Weitbrecht, an American physicist who was deaf, developed an acoustic coupler that could send and receive teletypewriter signals over the telephone lines. His invention, the Weitbrecht Modem, enabled people who are deaf to use the telephone for the first time.

While modern technology now makes it possible to build advanced microcomputer devices like your new Ultratec text telephone, the Weitbrecht modem remains the major technological break-

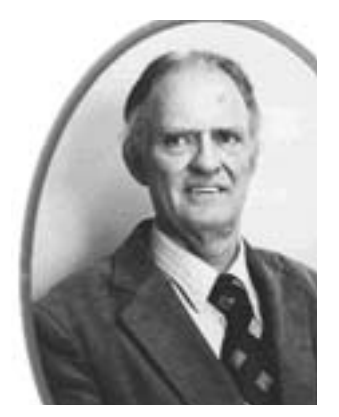

Dr. Robert H. Weitbrecht, 1920-1983, inventor of the first text telephone modem.

through that began telecommunications for the deaf. Ultratec wishes to acknowledge the importance of Dr. Weitbrecht's contribution to the welfare of people who are deaf the world over.

Ultratec, Inc. 450 Science Drive Madison, WI 53711 (608) 238-5400 (Voice/TTY) Fax: (608) 238-3008 Email: service@ultratec.com www.ultratec.com

Fourth edition May 2002 First printing © 1996-2002 Ultratec. Inc.

**EUltratec** and Turbo Code are registered trademarks of Ultratec, Inc. EZcom Pro and Auto ID are trademarks of Ultratec, Inc.

## CONTENTS

|           | Important safety instructions                         | р. 3  |
|-----------|-------------------------------------------------------|-------|
|           | Introduction                                          | р. 4  |
|           | Overview of the EZcom Pro <sup>™</sup>                | р. 5  |
| CHAPTER I | Getting Started                                       | р. 7  |
|           | Plugging in the telephone line                        | 8     |
|           | Installing the batteries                              | 8     |
|           | Setting up the EZcom Pro                              | 9     |
|           | Setting up the EZ <i>com</i> Pro with a telephone     | 10    |
|           | Setting up the EZ <i>com</i> Pro with the Phone Stand | 11    |
|           | Using a signaler                                      | 13    |
|           | Using the display backlight                           | 14    |
|           | About the Esc key                                     | 16    |
|           | Using Tone or Pulse dialing                           | 16    |
|           | About Turbo Code <sup>®</sup>                         | 16    |
|           | Using the interrupt feature                           | 18    |
|           | About Auto ID™ (Sending ID)                           | 19    |
| CHAPTER 2 | TTY Calling                                           | p. 21 |
|           | TTY etiquette                                         | 22    |
|           | Signal light and call progress                        | 23    |
|           | Making a TTY call                                     | 24    |
|           | Answering a TTY call                                  | 25    |
|           | Reading the conversation memory                       | 26    |
|           | Using the greeting message                            | 29    |
| CHAPTER 3 | Directory                                             | р. 33 |
|           | Dialing by name                                       | 34    |
|           | Adding a name to the directory                        | 34    |
|           | Finding a directory entry                             | 36    |
|           | Editing a name in the directory                       | 37    |
|           | Deleting a name from the directory                    | 38    |
|           | Dialing Prefix                                        | 39    |
|           |                                                       |       |

**CONTENTS** • I

| CHAPTER 4 | Relay Calling                   | p. 41      |
|-----------|---------------------------------|------------|
|           | Saving your Relay number        | 42         |
|           | Making a Relay call             | 44         |
| CHAPTER 5 | Advanced Calling                | р. 47      |
|           | Using Voice Carry Over (VCO)    | 47         |
|           | Making a VCO call through Relay | 48         |
|           | About directVCO                 | 49         |
|           | Using Hearing Carry Over (HCO)  | 50         |
|           | Troubleshooting                 | р. 52      |
|           | Resetting the EZcom Pro         | 53         |
|           | Repair                          | 54         |
|           | Specifications                  | р. 55      |
|           | Index                           | р. 58      |
|           | TTY conversation etiquette      | Back cover |

## **Important Safety Instructions**

#### **General safety**

When using your EZcom Pro, basic safety precautions should always be followed to reduce the risk of fire, electric shock, and personal injury.

- I. Read and understand all instructions.
- **2.** Follow all warnings and instructions marked on the EZ*com* Pro.
- **3.** Unplug the EZcom Pro from the wall outlet before cleaning. Do not use liquid or aerosol cleaners. Use a damp cloth for cleaning.
- **4.** Do not use the EZcom Pro near water—bath tub, wash bowl, kitchen sink, laundry tub, swimming pool, or in a wet basement.
- **5.** Do not place the EZcom Pro on an unstable cart, stand, or table. The EZcom Pro may fall and become seriously damaged.
- **6.** The EZ*com* Pro should be operated only from the type of power source indicated on its marking label. If you are not sure of the type of power supply to your home or business, consult your dealer or local power company.
- **7.** Do not allow anything to rest on the power cord. Do not place the EZ*com* Pro where the power cord will be abused by people walking on it.
- **8.** Do not overload wall outlets and extension cords. This overloading can result in a fire or electric shock.
- **9.** To reduce the risk of electric shock, do not disassemble the EZ*com* Pro. Take it to a qualified service person when service or repair work is required. Opening or removing covers may expose you to dangerous voltages or other risks. Incorrect reassembly can cause electric shock when the EZ*com* Pro is subsequently used.
- **10.** Ultratec recommends plugging your EZ*com* Pro into a surge-protected outlet. This will protect the TTY from damage caused by electrical surges due to lightening or other causes.

- **11.** Unplug the EZcom Pro from the wall outlet and refer servicing to qualified service personnel under the following conditions:
  - **a.** If the power supply cord or plug is damaged or frayed.
  - **b.** If liquid has been spilled into the EZcom Pro.
  - **c.** If the EZ*com* Pro has been exposed to rain or water.
  - **d.** If the EZ*com* Pro does not operate normally by following the operating instructions. Adjust only those controls that are covered by the operating instructions. Improper adjustment of other controls may result in damage and will often require extensive work by a qualified technician to restore the EZ*com* Pro to normal operation.
  - **e.** If the EZ*com* Pro has been dropped and damaged.
  - **f.** If the EZ*com* Pro exhibits a distinct change in performance.
- **12.** Avoid using the EZ*com* Pro during an electrical storm. There is a remote risk of electric shock from lightning.
- **13.** Do not use the EZ*com* Pro or any telephone to report a gas leak in the vicinity of the leak.

#### **Battery safety**

**CAUTION!** To reduce the risk of fire or injury to persons, read and follow these instructions:

- **1.** Use only the following type and size batteries: (4) AA alkaline batteries.
- **2.** Do not dispose of the batteries in a fire. The cells may explode. Check with local codes for special disposal instructions.
- **3.** Do not open or mutilate the batteries. Released electrolyte is corrosive and can cause damage to the eyes and skin. Electrolyte may be toxic if swallowed.
- **4.** Use care in handling the batteries to avoid shorting them with conducting materials such as rings, bracelets, or keys. The batteries may overheat and cause burns.

#### Save these instructions!

# INTRODUCTION

Welcome to the EZcom Pro<sup>TM</sup> TTY from Ultratec. The EZcom Pro is a direct connect TTY that can be installed by itself or can share a line with a telephone and a signaler.

The EZ*com* Pro makes TTY and Relay calling easy by providing the following features:

**Turbo Code**<sup>®</sup> communication protocol transmits and receives typed characters to other Turbo Code TTYs as fast as you type. Turbo Code also allows you to interrupt the other person while he or she is typing.

**Dial-by-Name** feature allows you to call a person by typing his or her name instead of the telephone number. The person's name and number must be saved in the directory before you can use this feature.

The **Directory** is your personal calling list that you save in the EZ*com* Pro memory. You can save up to 20 directory entries.

The Relay Dial key allows you to quickly dial your Relay service number by pressing one key. Your Relay service number must be saved before you can use this feature.

The Greeting key allows you to send a greeting message by pressing one key. The EZcom Pro is set to send **Hello ga**. You can change the greeting message to send your own personal message.

The VCO Msg key allows you to send a Voice Carry Over (VCO) request during your call. The EZcom Pro sends the text message **VCO please ga**.

**Auto ID^{TM}** alerting system automatically informs the person who is answering your call that you are using a TTY.

Installing **Batteries** allows you to use the EZ*com* Pro without the AC power adapter. The batteries also save your directory, greeting message, and Relay service number.

The optional **Phone Stand** saves desk or counter space by storing the EZ*com* Pro under your telephone. Simply slide out the EZ*com* Pro when you want to make or answer a TTY call.

TTY, TDD, and text telephone all refer to the same device.

### 4 • INTRODUCTION

## **Overview of the EZcom Pro**

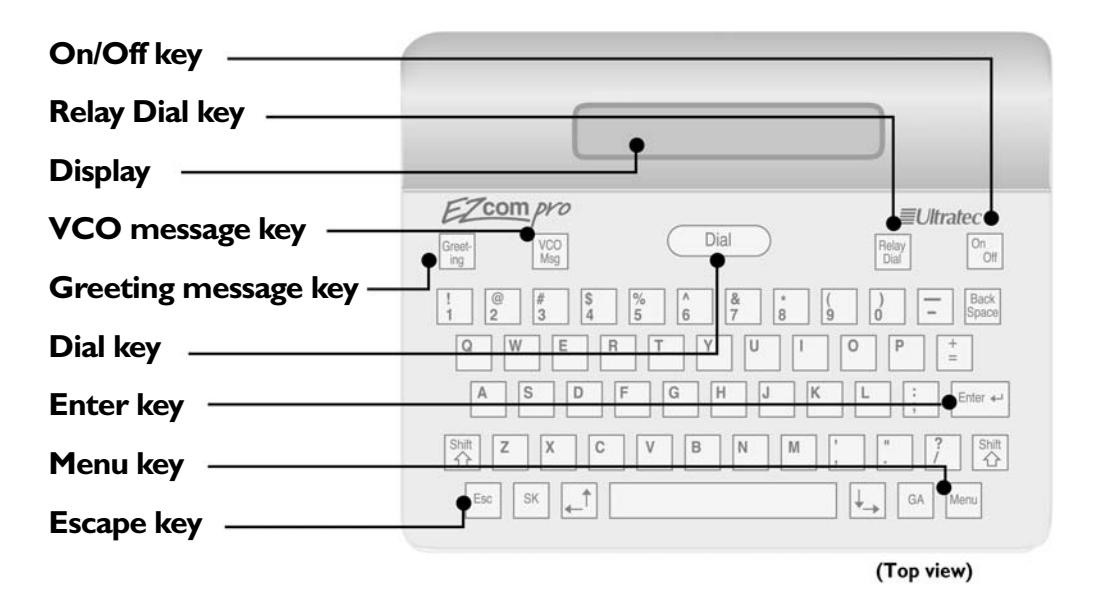

Power jack Battery compartment RJII jack Telephone line jack

#### **INTRODUCTION • 5**

#### 6 • INTRODUCTION

#### CHAPTER

# GETTING STARTED

The EZcom  $\operatorname{Pro}^{\mathbb{M}}$  is easy to install. Simply insert four AA alkaline batteries, plug in the AC adapter, and connect a telephone line. The box includes the following items:

- EZcom Pro TTY
- Telephone cord
- Warranty/Registration card
- Four (4) AA alkaline batteries
- Instruction manual
- AC adapter

For your convenience, an optional Phone Stand is available for storing your EZ*com* Pro. You may set a telephone on top of the Phone Stand to save counter space.

For more information about the Phone Stand, contact the dealer where you bought your EZ*com* Pro.

## Plugging in the telephone line

The EZcom Pro uses a standard analog telephone line with either tone or pulse dialing. This type of line is commonly used in households. If you plan to use the EZcom Pro in an office that has a digital telephone system, a digital-to-analog converter must be used to allow the EZcom Pro to work. Contact your telephone company to ensure that your digital telephone system will support an analog line or the use of a digital-to-analog converter.

An analog telephone line is the same kind of line that is used in an office environment for many fax machines or computer modems.

**CAUTION!** Plugging the EZ*com* Pro into a digital telephone line without the digital-to-analog converter may damage your telephone system or the EZ*com* Pro and will void your warranty.

## Installing the batteries

The EZcom Pro uses four AA alkaline batteries.

I. Turn over the EZ*com* Pro and remove the battery compartment door.

Gently hold down the door latch with a small screwdriver and slide the door over.

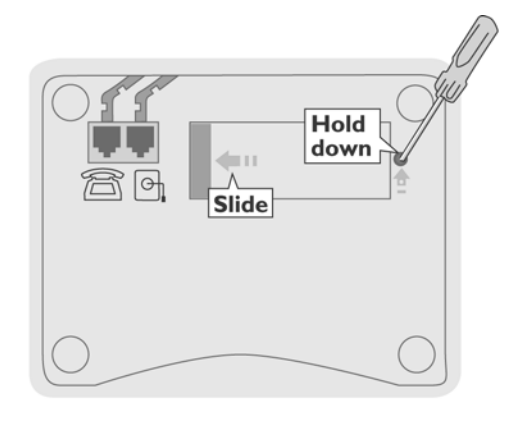

Install four AA alkaline batteries. Make sure that the + and - symbols are properly in line. Replace the door when you are finished. The batteries save any

settings or messages when you are not using the AC adapter.

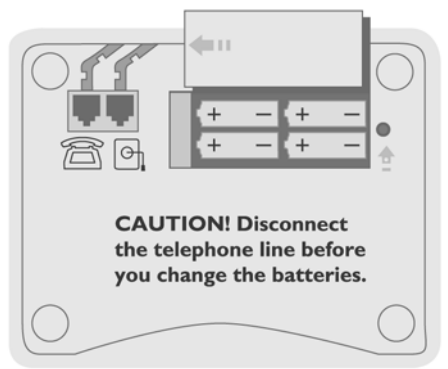

## Setting up the EZcom Pro

The EZcom Pro may be installed either by itself or with a telephone. These steps explain how to install the EZcom Pro by itself.

 Connect one end of a telephone line to the jack marked with the symbol and the other end to a telephone wall outlet.

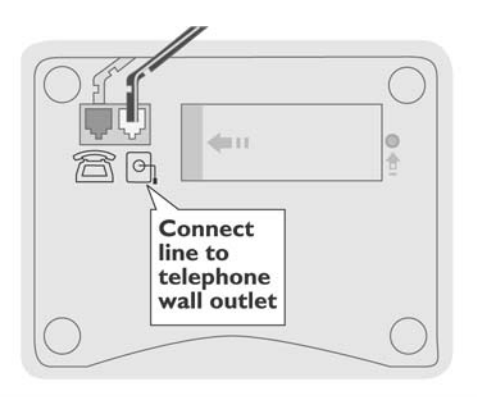

**2.** Plug the AC adapter cord into the TTY and then plug the AC adapter into a wall outlet.

The EZcom Pro is now fully installed. You can begin making TTY calls.

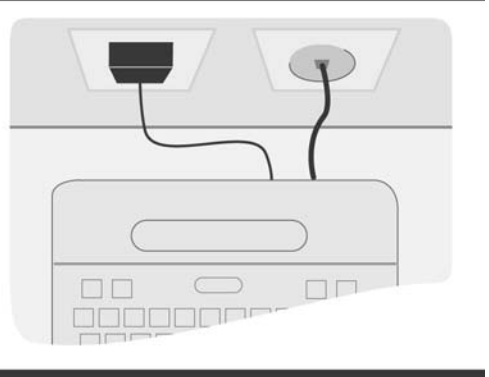

#### **GETTING STARTED • 9**

## Setting up the EZcom Pro with a telephone

The EZ*com* Pro can share a line with a telephone. These steps explain how to install the EZ*com* Pro with a telephone.

 Connect one end of a telephone line to the jack marked with the symbol and the other end to a telephone wall outlet.

Connect one end of a second telephone line to the jack marked with the  $\bigcirc$  symbol and the other end to a telephone.

- Connect line to telephone wall outlet
- **2.** Plug the AC adapter cord into the TTY and then plug the AC adapter into a wall outlet.

Set the telephone near the EZcom Pro. The EZcom Pro is now fully installed with a telephone. You can begin making TTY or voice calls.

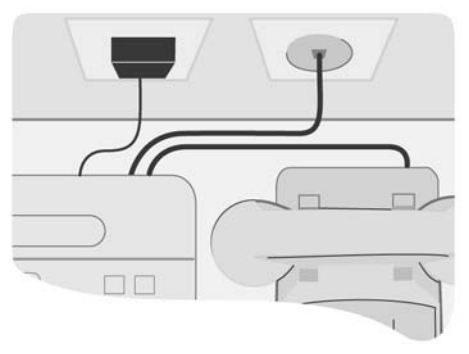

# Setting up the EZcom Pro with the Phone Stand

The optional Phone Stand allows you to store the EZcom Pro when you are not using it. Save counter space by setting the telephone on top of the Phone Stand. These steps explain how to install the EZcom Pro with a telephone and the Phone Stand.

 Connect one end of a telephone line to the jack marked with the symbol and the other end to a telephone wall outlet.

Connect one end of a second telephone line to the jack marked with the 🖾 symbol and the other end to a telephone.

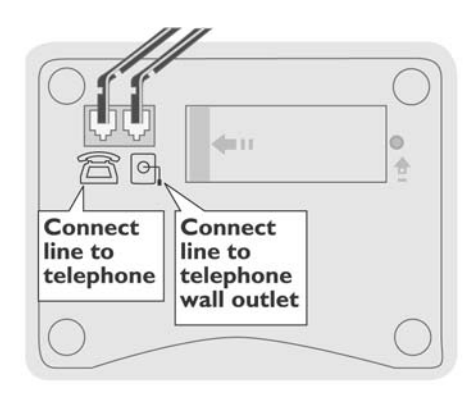

**2.** Plug the AC adapter cord into the TTY and then plug the AC adapter into a wall outlet.

Set the telephone near the EZ*com* Pro.

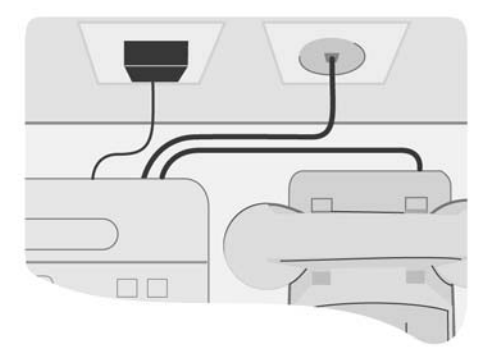

**3.** Set the EZ*com* Pro on the Phone Stand base and measure enough telephone line and AC adapter cord so that the EZ*com* Pro can easily slide out.

Use the indented loop at the back of the Phone Stand base to measure the telephone lines and the AC adapter cord.

**4.** Place the Phone Stand top over the EZ*com* Pro and the base.

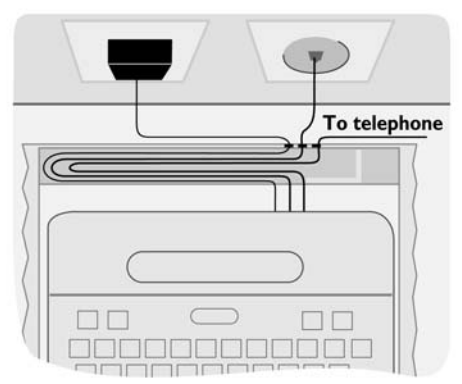

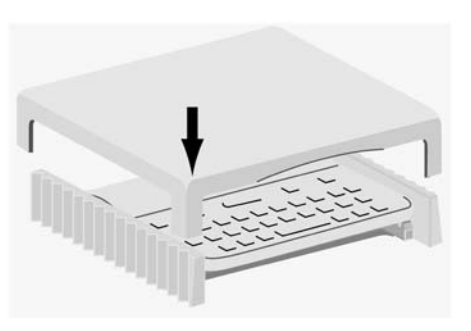

**5.** Place the telephone on top of the Phone Stand to save counter space.

You can begin making TTY calls by pulling out the EZ*com* Pro from the Phone Stand.

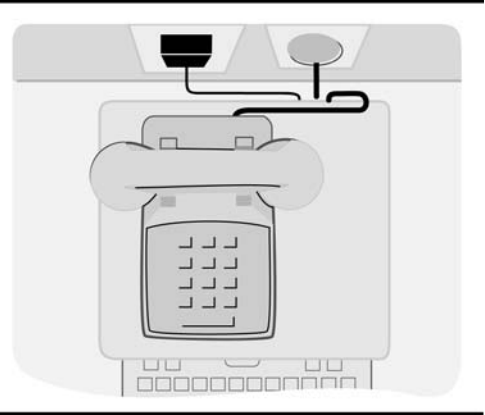

## Using a signaler

To use a signaler with the EZcom Pro, plug the signaler's telephone connector into the jack marked with the  $\cong$  symbol. If you are using that jack for a telephone, plug the signaler into an unused telephone wall jack extension.

For homes or offices that have one telephone wall jack, use a Y-jack (also called a duplex jack). The Y-jack allows you to plug both the EZ*com* Pro and signaler into the same wall jack. Y-jacks are available at any store that sells telephone equipment.

This diagram shows the EZ*com* Pro and the signaler sharing the same line by using a Y-Jack.

**Note:** Each signaler is a little different. Read the instructions that came with your signaler to set it up with the EZ*com* Pro. Your set up may be different from this diagram.

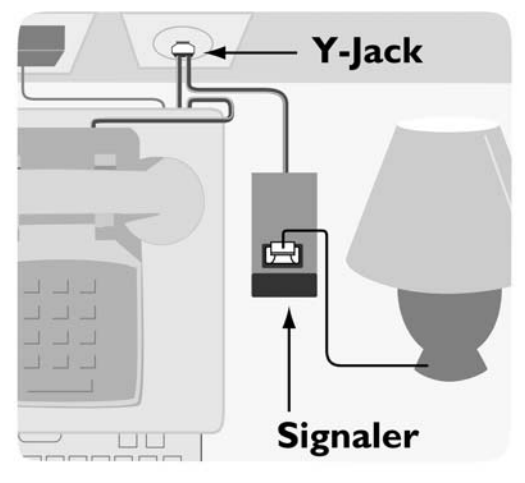

## Using the display backlight

The backlight helps you see messages when lighting is poor. When the backlight is turned on, it comes on whenever you use the EZ*com* Pro. The backlight turns off when you press the On/Off key after a TTY call. It will also turn itself off after a few moments if no other key is pressed.

When the backlight is turned off, it stays off all the time until you turn it on again. The following steps explain how to turn the backlight on or off, depending on its current status.

EZcom Pro I. Press the On/Off key. by ULTRATEC Greet-Ing VCO Mag Dial On RTYU Press S D F G H J X C V B N ↓ QA M Esc SK 🔔 **2.** Press the Menu key and MENU: then press the  $|\mathbf{t}|$  key to Options scroll to **Options**. Dial Greet-Ing VCO Mag Relay Dial 0n/ /Ott I. 8 4 4 6 7 E R T Y U Press A S D F G H J Shift Z X C V B N M Menu **3.** Press the Enter  $\leftarrow$  key to OPTIONS: select **Options**. Backlight You will see **Backlight** on the display screen. Dial Greet-ing VCO Mag Relay On/ Dial /Off # \$ % A & \* ( ) - Back 3 4 5 6 7 8 9 0 - Back Y U I O Enter 🛶 A S D F G H J K Shift Z X C V B N

Press

Esc SK \_\_\_\_\_\_

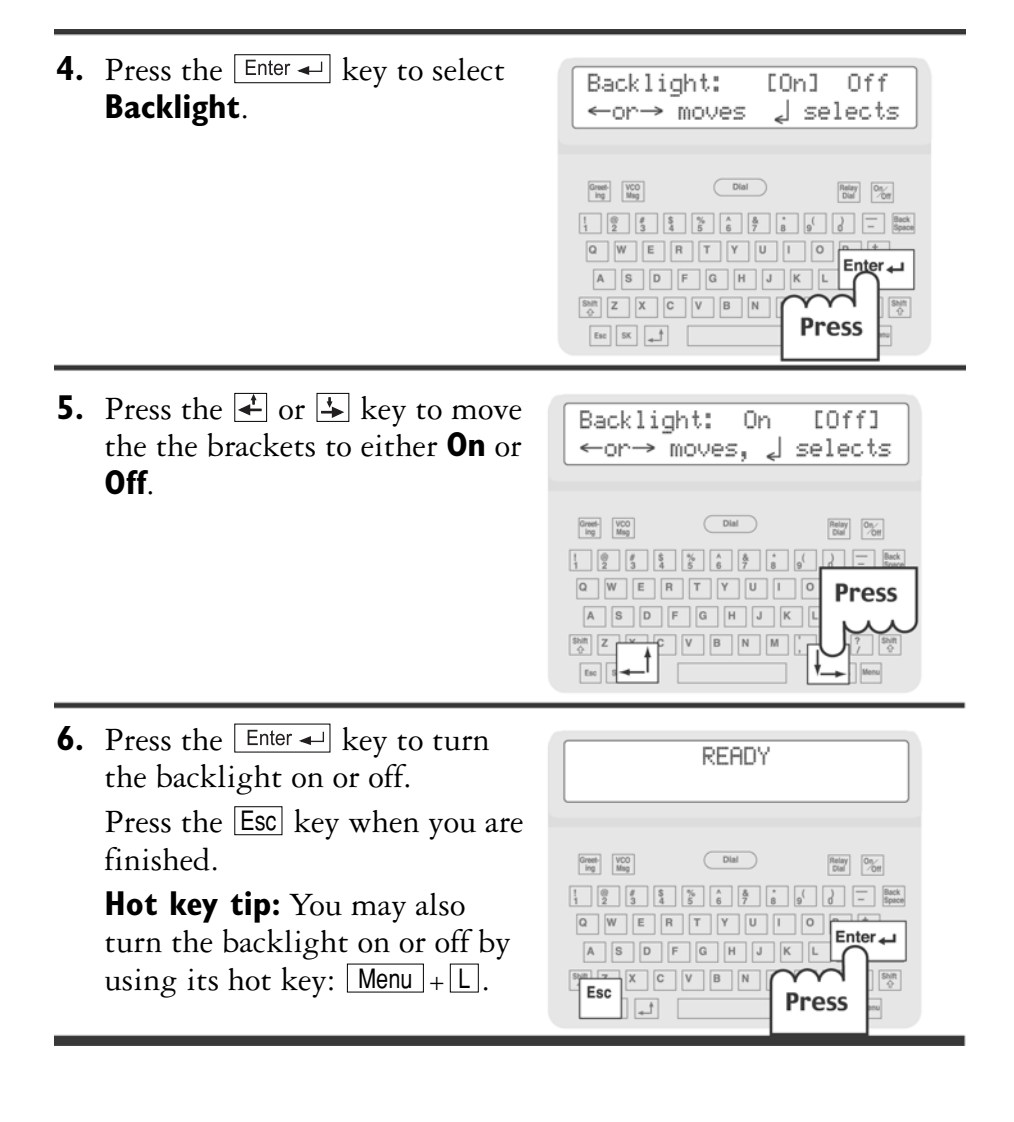

## About the Esc key

When using the menu procedures to change EZ*com* Pro directory information or feature settings, the Esc key, when pressed, will end the procedure and return the TTY to the ready screen or the conversation screen.

If you press the Esc key before completing a menu procedure, any newly typed information or changed feature setting will not be saved. However, any older information or feature setting will remain in the EZcom Pro memory. If you want to ensure that your changes are saved, press the Enter - key at the end of a procedure.

## Using Tone or Pulse dialing

The EZ*com* Pro is set to use tone dialing. If your telephone line uses pulse dialing, follow these steps to change the setting to pulse:

- **I.** Press the On/Off key to turn on the EZ*com* Pro.
- Press the Menu key and then press the key to scroll to Options.
- **3.** Press the Enter I key to select **Options**.
- **4.** Press the key to scroll to **Dial** and press the Enter → key to select **Dial**.
- 5. Press the 🔄 key to move the brackets to **Pulse** and press the Enter - key to select **Pulse**.

You will see **PULSE DIAL ON** appear on the display screen.

6. Press the Esc key when you are finished.

**Note:** Repeat these steps to change the dialing setting to tone by moving the brackets to **Tone** in step 5 and pressing the Enter - key. You will see **TONE DIAL ON** appear on the display screen.

## About Turbo Code®

Turbo Code is an enhanced version of Baudot code. It sends and receives signals with other Turbo Code TTYs as fast as you type and allows you to interrupt the other person during a conversation. The EZcom Pro automatically connects in Turbo Code or Baudot code, depending on which code the other TTY is using. The EZcom Pro

## 16 • GETTING STARTED

uses Turbo Code when you connect with another Turbo Code TTY.

Turbo Code also allows you to use the special "shift" characters on the top row of your TTY keyboard (example: **@ #%^ & \*** \_ **<>**). If your call is connected in Baudot, these characters cannot be received or printed at the other end of the line. This is yet another example of why Turbo Code is better for TTY communication than Baudot—especially in the day of sharing your email address.

## **Turbo Code indicator**

When you see this indicator on the display screen, the EZcom Pro has connected in Turbo Code.

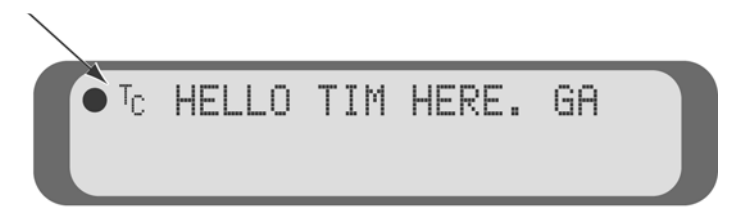

## Turning Turbo Code on or off

The EZ*com* Pro comes with Turbo Code set to work automatically. However, you may turn off Turbo Code by doing the following:

- **I.** Press the On/Off key to turn on the EZcom Pro.
- 2. Press the Menu key and then press the key to scroll to **Options**.
- **3.** Press the Enter I key to select **Options**.
- **4.** Press the 😧 key to scroll to **Turbo Code** and press the Enter key to select **Turbo Code**.
- 5. Press the 😧 key to move the brackets to Off and press the Enter 🚽 key to select Off.

You will see **TURBO CODE OFF** appear on the display screen.

**6.** Press the Esc key when you are finished.

**Note:** Repeat these steps to turn on Turbo Code by moving the brackets to **On** in step 5 and pressing the Enter - key. You will see **TURBO CODE ON** appear on the display screen.

#### GETTING STARTED • 17

## Using the interrupt feature

You can interrupt the other person while he or she is typing. To interrupt, hold down the <u>Shift</u> key and press the <u>I</u> key. You will see **\*\*INTERRUPT REQUEST\*\*** on your display screen. The other person will see **<\*\*INTERRUPT\*\*>** on his or her display screen. The other person can either stop typing and let you type or ignore your interruption request and continue.

If you see **<\*\*INTERRUPT\*\*>** on your display screen while you are typing, it means that the other person wants to interrupt you and start typing. You can either stop and let the other person type or continue typing.

The interrupt feature works only when the other person is typing continuously. If nothing happens when you request an interrupt, the other person may not be typing continuously or may not have the TTY interrupt feature.

## About Auto ID<sup>™</sup> (Sending ID)

Auto ID alerts a hearing person that you are using a TTY by sending several audible tones over the telephone line every few seconds. Auto ID automatically turns on after you dial a number and stays on until you start a TTY conversation. Auto ID helps emergency services, such as 911, detect that you are using a TTY. You will see SENDING ID on the display every time the EZ*com* Pro uses Auto ID.

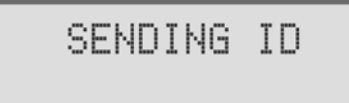

Auto ID is not the same as Caller ID (a service offered by your telephone company).

The EZcom Pro comes with Auto ID set to work automatically. However, you may turn off Auto ID by following these steps.

**IMPORTANT!** When it is off, Auto ID will not send tones automatically. Emergency services will not hear the Auto ID tones that help detect that you are using a TTY.

- **I.** Press the On/Off key to turn on the EZcom Pro.
- Press the Menu key and then press the key to scroll to Options.
- **3.** Press the Enter I key to select **Options**.
- 4. Press the 💺 key to scroll to Auto-ID and press the Enter key to select Auto-ID.

You will see AUTO-ID OFF appear on the display screen.

**6.** Press the Esc key when you are finished.

**Note:** Repeat these steps to turn on Auto ID by moving the brackets to **On** in step 5 and pressing the Enter - key. You will see **AUTO-ID ON** appear on the display screen.

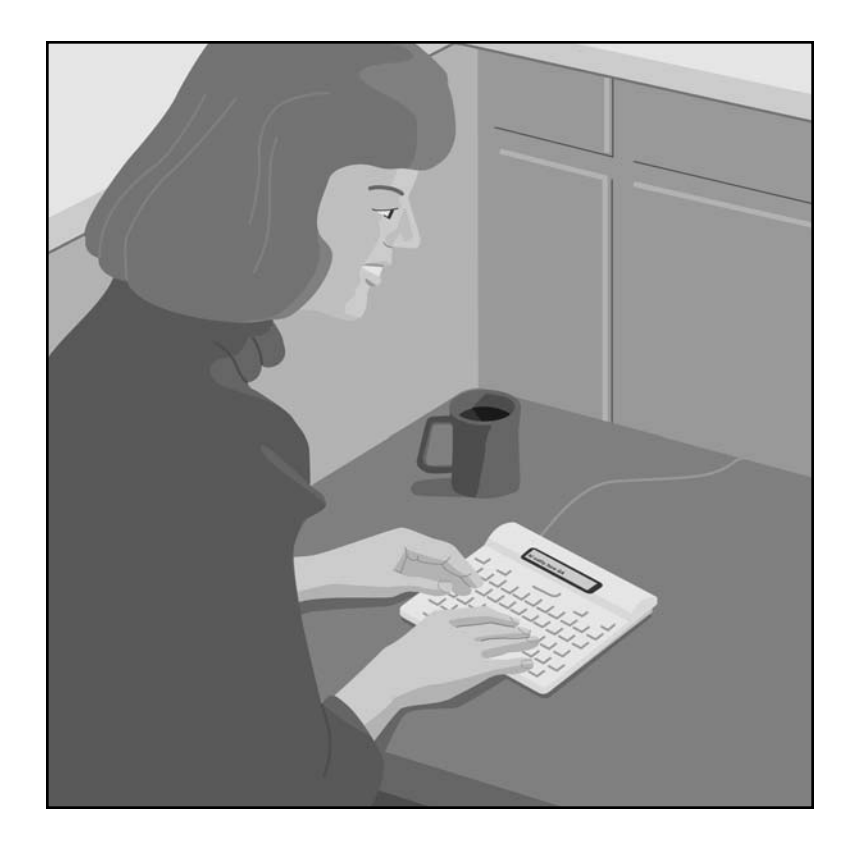

#### 20 · GETTING STARTED

# TTY CALLING

The EZcom Pro is a direct connect TTY. Direct connect means that you connect the EZcom Pro directly to the telephone line; you do not need a separate telephone to make a TTY call.

A TTY call requires two TTYs: one calling and one answering. During a TTY call, one person types and the other person reads what is being typed. The callers take turns typing and reading.

The EZcom Pro can also be used to make TTY calls through Relay, see *Relay Calling* on page 41 for more information.

To easily identify who is typing during a TTY conversation, the EZ*com* Pro displays the other person's typing in UPPER CASE LETTERS and displays your typing in lower case letters.

## **TTY** etiquette

During a TTY call, there are four commonly used abbreviations that you and the other person can type to help your conversation along: **GA**, **Q**, **SK**, and **GA or SK**.

**GA** means "go ahead." Type **GA** or press the <u>GA</u> key when you want the other person to begin typing. When you see **GA** on the display, it is your turn to type.

**Q** means "question." Some people prefer to type **Q** instead of a question mark because it saves time and is easier to type.

**SK** means "stop keying." Type **SK** or press the **SK** key when you want to end your conversation. When you see **SK** on the display, it means that the other person is finished with the conversation.

Type **GA or SK** when you are finished with the conversation but think the other person may have something to add. **GA or SK** is a convenient way to tell the other person that you are finished unless he or she has more to add.

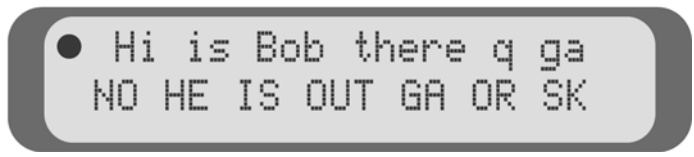

For more TTY abbreviations that you can use during a conversation, see *TTY conversation etiquette* on the back cover of this manual.

## Signal light and call progress

The signal light and display screen show you what is happening on the telephone line.

After you dial a telephone number, you will see the signal light (upper left corner), the telephone number that you dialed and either **\*\*\* RING \*\*\*** or **\*\*\* BUSY \*\*\*** on the display screen:

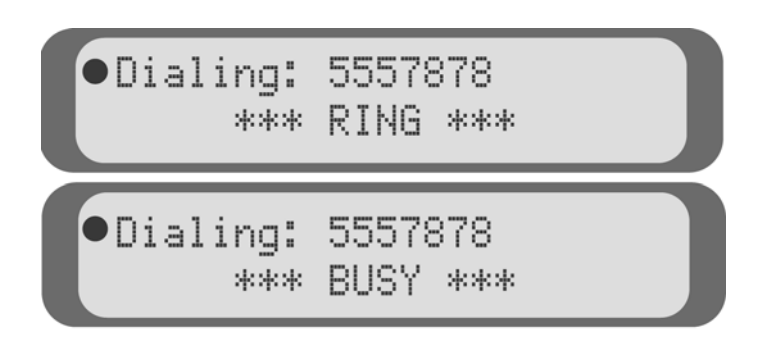

## When the signal light...

| Stays on       | you have a dial tone.                 |  |  |
|----------------|---------------------------------------|--|--|
| Slowly blinks  | the other telephone is ringing.       |  |  |
| Quickly blinks | the other telephone is busy.          |  |  |
| Flickers       | the other person answered with voice. |  |  |

## **Dialing tips**

- To re-dial the last number that you called, press the Dial key and then press the Enter + key.
- In an office, use a (9) or another number to obtain an outside line. The exact method of dialing will depend on your telephone system. Dialing on a TTY should be the same as dialing on a telephone.
- Use a comma (,) to place a two-second pause during dialing.
- For long distance, include a 1 and the area code.
- Use an exclamation point (!) for a hook flash. A hook flash is used in some voice mail systems or to transfer a call.
- You cannot use \* and # with pulse dialing.

#### TTY CALLING • 23

## Making a TTY call

**I.** Press the Dial key.

Type number, Name, or ↑j to see list, 🚽 redials Dial Greet-ing VCO Mag Relay Dial 01/011 8 8 % - Back Space Q W E R T Press P = A S D F G Enter-e-J Shift Z X C V B N M " ? Shift Esc SK \_\_\_\_\_ GA Menu

**2.** Dial the telephone number using the number keys.

Or, type the person's name. See *Adding a name* to the directory on page 34 for more information.

**3.** If you dial the wrong number, hang up and start again.

The EZ*com* Pro will dial the telephone number. Watch the display for call progress.

**4.** When you see an answer on the display, type a greeting and begin your conversation.

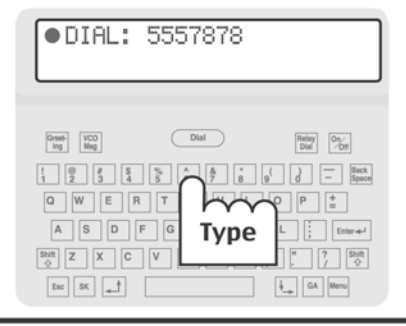

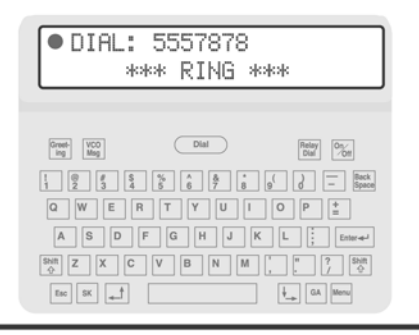

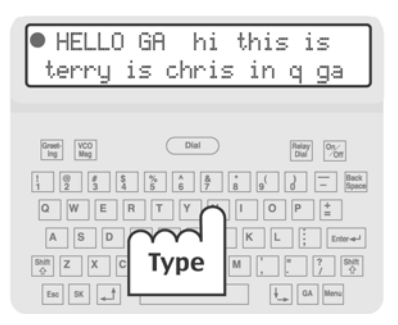

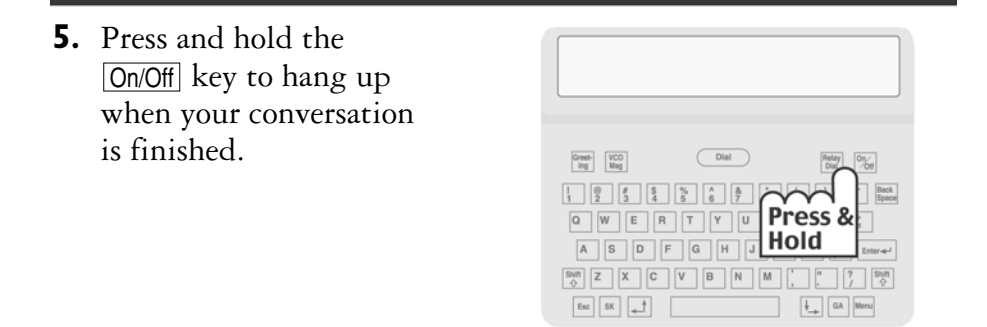

## Answering a TTY call

You will know that someone is calling when the signaler blinks (if one is installed) and the telephone rings if it is sharing the line with the EZ*com* Pro.

I. Press the On/Off key to turn on the EZcom Pro.

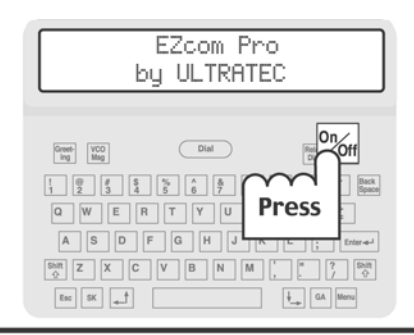

**2.** Press the <u>Greeting</u> key to send the greeting message.

Or, type your own greeting message.

| ●<br>Hello ga |
|---------------|
|               |

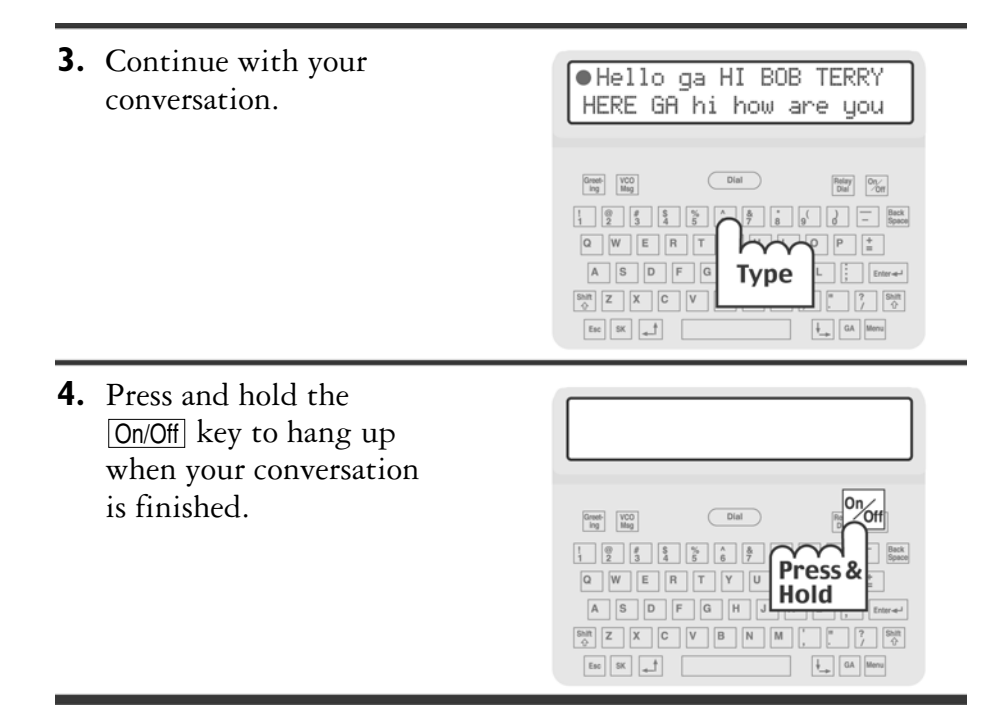

## **Reading the conversation memory**

A conversation is everything typed during a TTY call. Conversations are automatically saved in the EZcom Pro conversation memory, which holds about 5000 typed characters. When the memory fills up, the EZcom Pro erases the oldest conversations to make room for the newer ones.

**I.** Press the On/Off key to turn on the EZ*com* Pro.

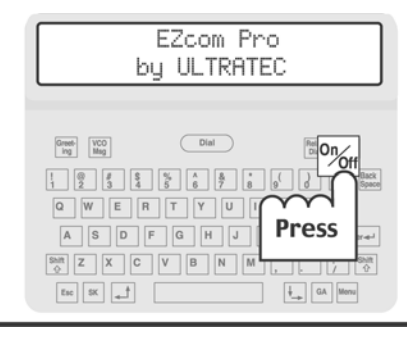

**2.** Press the **1** key to read back what time is the flight through the memory. due to land q ga MONDAY Dial Greet-ing VCO Msg Relay Dial On/Off Q Y U I O P 🚆 Press A H J K L Shift Z N M Esc **3.** Press the 🚺 key to read AT 3 PM GA ok i will forward through the memory. pick u up sksk Dial Greet-ing VCO Msg Relay On/ Dial /Ott - Back Space ® % % % % % % ERTY Press P 🗄 SDFG Enter-e-J  $\overline{}$ Shift Z X C V B N M ? Shift Esc SK GA Menu **4.** Press the Esc key to return to READY the end of the conversation memory when you are finished. Dial Greet-ing VCO Mag Relay Dial 0n/ /Off **Note:** You can review 0 0 5 9 & \* ( ) 7 8 9 0 T Y U I O P 🛓 Press conversations any time you G H J K L Enter-e-J are not receiving text, even V B N M Esc during a conversation. GA Menu

## **Clearing the conversation memory**

If you do not want to save a conversation in memory, you may clear the conversation memory. Clearing the conversation memory erases all conversations. Your directory, greeting message, and Relay number information are not cleared. To clear the conversation memory, do the following:

- **I.** Press the On/Off key to turn on the EZcom Pro.
- 2. Press the Menu key and press the 🗶 key to scroll to Clear Conversation.
- **3.** Press the Enter key to select **Clear Conversation**.

The EZcom Pro will ask if you are sure that you want to clear the conversation memory.

4. Press the Y key to clear the conversation memory. You will see **CONVERSATION MEMORY CLEARED** on the display screen.

Or, press the  $\mathbb{N}$  key if you decide not to clear the conversation memory.

The conversation memory will begin storing your TTY conversations again the next time you make or answer a TTY call.

## Using the greeting message

Your EZ*com* Pro has a greeting message saved in memory that says, "Hello ga." When you answer a call, turn on the EZ*com* Pro and press the Greeting key to answer your call. You will see **Hello ga** on the EZ*com* Pro display screen as the message is sent.

## Personalizing the greeting message

You can change the greeting message to say anything you want (up to 240 characters). To change the greeting message, do the following:

I. Press the On/Off key to turn on the EZcom Pro.

Esc SK

- 2. Press the Menu key.
- **3.** Press the Enter key to select **Greeting Message**.

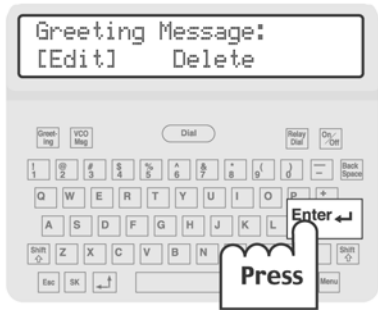

#### TTY CALLING • 29

€\_ GA A

| 4. | Make sure that the brackets are around <b>Edit</b> .                                                                                                    | Greeting Message:<br>[Edit] Delete                                                                                                    |
|----|----------------------------------------------------------------------------------------------------|----------------------------------------------------------------------------------------------------|
|    |                                                                                                    | Dial         Bigly         O'gly           1         0         5         5         6         6         0         -         Bigles           0         W         E         R         T         V         U         O         P         *           A         S         D         F         0         H         J         K         L         Enner#           Bigl         Z         X         C         V         N         M         ,         7         Bigl           6         #         #         A         M         M         ,         6         7         Biglight           6         M         J         K         L         .         Enner#         Biglight           6         M         J         K         L         .         Enner#         Biglight           6         M         .         .         .         .         .         .         .         .         .         .         .         .         .         .         .         .         .         .         .         .         .         .         .         .         .         . |
| 5. | Press the Enter $\checkmark$ key.                                                                                                    | Enter Greeting Message:<br>hello ga _                                                                                                    |
|    |                                                                                                    | NO     Dat     Bigg     Dat       1     0     5     5     6     6     0     -     Band       0     W     E     R     Y     U     1     0     Enter+J       A     S     D     A     H     K     L     Band       Band     Z     X     V     B     N     Press       End     #     Press     F                                                                                                    |
| 6. | Type the your new greeting message.                                                                                                    | Enter Greeting Message:<br>hello this is joe ga _                                                                                                    |
|    | Use the 📥 or 💺 key to move                                                                                                    |                                                                                                    |
|    | the text cursor and the<br>Backspace key to correct any<br>typing errors or to clear a pre-<br>viously saved greeting message.                                                    | Prop     Bog       1     9       3     5       4     5       0     V       1     0       1     0       1     0       1     0       1     0       1     0       1     0       1     0       1     0       1     0       1     0       1     0       1     0       1     0       1     0       1     0       1     0       1     0       1     0       1     0       1     0       1     0       1     0       1     0       1     0       1     0       1     0       1     0       1     0       1     0       1     0       1     0       1     0       1     0       1     0       1     0       1     0       1     0       1     0       1     0 <td< th=""></td<>                                                                                                    |
| 7. | the text cursor and the<br>Backspace key to correct any<br>typing errors or to clear a pre-<br>viously saved greeting message.<br>Press the Enter & key when you<br>are finished. | NM       NM       NM       NM       NM       Back         1       0       0       0       0       0       0       Space         0       W       E       T       0       0       0       0       0       0       0       0       0       0       0       0       0       0       0       0       0       0       0       0       0       0       0       0       0       0       0       0       0       0       0       0       0       0       0       0       0       0       0       0       0       0       0       0       0       0       0       0       0       0       0       0       0       0       0       0       0       0       0       0       0       0       0       0       0       0       0       0       0       0       0       0       0       0       0       0       0       0       0       0       0       0       0       0       0       0       0       0       0       0       0       0       0       0       0       0       0       0                                                                                         |

## Deleting the greeting message

You may delete the greeting message. If you delete the greeting message, no message will be sent after you press the Greeting key. To delete the greeting message, do the following:

- **I.** Press the On/Off key to turn on the EZcom Pro.
- 2. Press the Menu key.
- **3.** Press the Enter key to select **Greeting Message**.

The EZcom Pro will ask if you are sure that you want to delete the greeting message.

5. Press the Y key to delete the greeting message. You will see **GREETING MESSAGE DELETED** appear on the display screen.

Or, press the  $\mathbb{N}$  key to keep the greeting message.

#### 32 • TTY CALLING

# B DIRECTORY

The directory stores the names and telephone numbers of the people whom you call. After you save a person's telephone number, the EZ*com* Pro makes calling by name easy and automatic. The EZ*com* Pro stores up to 20 directory entries.

Directory entries are numbered 1 through 20. Each directory entry contains the following information:

- Entry name—the person's name saved in memory
- Telephone number—the person's telephone number saved in memory

## **Dialing by name**

After you have saved names and telephone numbers into the directory, you can make a call by typing the person's directory name. The EZ*com* Pro will dial the telephone number for you. To dial by name, do the following:

- **I**. Press the Dial key.
- 2. Type the person's directory name or use the 1 or 1 key to scroll through the directory.
- **3.** Press the Enter  $\leftarrow$  key to select the directory name.

The EZcom Pro dials the person's telephone number. See *Making a TTY call* on page 24 for more information.

## Adding a name to the directory

The EZcom Pro allows you to save all the information needed for making a call.

**I.** Press the <u>On/Off</u> key to turn on the EZ*com* Pro.

| EZcom Pro<br>by ULTRATEC                                                                                                    |
|----------------------------------------------------------------------------------------------------|
| Dial         Dial         Dial         Dial           1         00         5         6         6         6         6         6         6         6         6         6         6         6         6         6         6         6         6         6         6         6         6         6         6         6         6         6         6         6         6         6         6         6         6         6         6         6         6         6         6         6         6         6         6         6         6         6         6         6         6         6         6         6         6         6         6         6         6         6         6         6         6         6         6         6         6         6         6         6         6         6         6         6         6         6         6         6         6         6         6         6         6         6         6         6         6         6         6         6         6         6         6         6         6         6         6         6         6         6         6 |

| 2. | Press the Menu key and<br>then press the 🛓 key to<br>scroll <b>Dialing Directory</b> . | MENU:<br>Dialing Directory<br>WW WWWWWWWWWWWWWWWWWWWWWWWWWWWWWWWWW |
|----|----------------------------------------------------------------------------------------|--------------------------------------------------------------------|
| 3. | Press the Enter - key to select <b>Dialing Directory</b> .                             | Type Name, or ↓↓ to<br>view list                                   |
| 4. | Type the person's name.<br>The name can be up to 14<br>characters long.                | TOMMY JOHNSON_<br>Press J select                                   |
| 5. | Press the Enter I key.                                                                 | Adding: TOMMY JOHNSON<br>to Directory                              |

| 6. | Type the person's telephone<br>number using the number<br>keys.                                                                                             | 01: 1234567_<br>Type Telephone Number                                                                                                    |
|----|----------------------------------------------------------------------------------------------------|----------------------------------------------------------------------------------------------------|
|    | Remember to include the<br>area code or the number<br>that gives you an outside<br>line in an office setting.                                               | Dial         Dial         Dial <th< th=""></th<> |
| 7. | Press the Enter I key to<br>save the directory entry.<br>Repeat steps 4-7 to save<br>more directory entries.<br>Press the Esc key when you<br>are finished. | DIRECTORY ENTRY SAVED                                                                                                    |

## Finding a directory entry

After you have saved a directory entry, there are two ways to find it before making a call from the dialing screen:

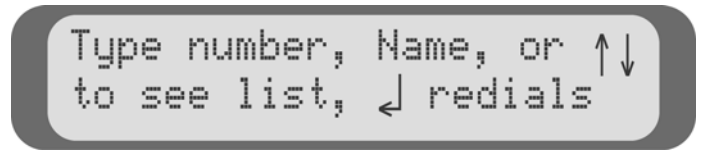

- After you press the Dial key, type the person's entry name. You will not need to type the whole name. The EZcom Pro searches for a match in the directory as you type each letter; the entry name is identified before you type the whole name.
- Use the 1 or 1 key to scroll through the directory. Press the Enter key to select the entry name that you want.

#### 36 • DIRECTORY

## Editing a name in the directory

Editing allows you to change the name or the telephone number of a directory entry. To edit an entry, do the following:

- **I.** Press the On/Off key to turn on the EZcom Pro.
- 2. Press the Menu key and press the 💺 key to scroll to Dialing Directory.
- **3.** Press the Enter key to select **Dialing Directory**.
- Make sure that the brackets are around Edit and press the Enter ← key to select Edit.
- 6. Type a new entry name and press the Enter → key. To keep the same entry name, press the Enter → key and continue editing.
- Type the new telephone number and press the Enter 
   key.
   To keep the same telephone number, press the Enter 
   key and
   continue.

You will see **DIRECTORY ENTRY SAVED** appear on the display screen.

8. Repeat steps 4-7 to edit more dialing directory entries.Press the Esc key when you are finished editing entries.

## Deleting a name from the directory

Deleting a directory entry removes the name and the telephone number from the EZ*com* Pro memory. To delete an entry, do the following:

- **I.** Press the On/Off key to turn on the EZcom Pro.
- 2. Press the Menu key and press the 💺 key to scroll to Dialing Directory.
- **3.** Press the Enter key to select **Dialing Directory**.
- Type the person's entry name or use the 1 or 1 key to scroll through the directory. After you find the name, press the Enter → key to select the entry name.

The EZ*com* Pro will ask if you are sure that you want to delete the directory entry.

6. Press the Y key to delete the directory entry. You will see the person's name with **\*\*DELETED**\*\* under it on the display screen.

Or, press the  $\mathbb{N}$  key to keep the directory entry.

**7.** Repeat steps 4-6 to delete more directory entries.

Press the Esc key when you are finished deleting entries.

## **Dialing Prefix**

The EZcom Pro allows you to save a dialing prefix, which can be used to obtain an outside line in an office setting. For example, in some office settings, you must dial the prefix "9" to obtain an outside line before you can make a call.

When you save a dialing prefix, the EZ*com* Pro automatically dials the prefix before each telephone number that you have saved in the directory. The dialing prefix will also be used before Relay calls.

If you need to move the EZ*com* Pro to a different telephone system, simply save the new dialing prefix rather than reprogramming all the telephone numbers saved in the directory. To save a dialing prefix, do the following:

- **I.** Press the On/Off key to turn on the EZcom Pro.
- 2. Press the Menu key.
- **3.** Press the 🛃 key to scroll to **Options** and press the Enter key to select **Options**.
- 4. Press the ↓ key to scroll to **Dialing Prefix** and press the Enter → key to select **Dialing Prefix**.
- 5. Type the dialing prefix. Use the dets or dets key to move the text cursor and the Back Space key to correct any typing errors.
- 6. Press the Enter I key to save the dialing prefix. You will see **DIALING PREFIX SAVED** on the display screen.
- 7. Press the Esc key when you are finished.

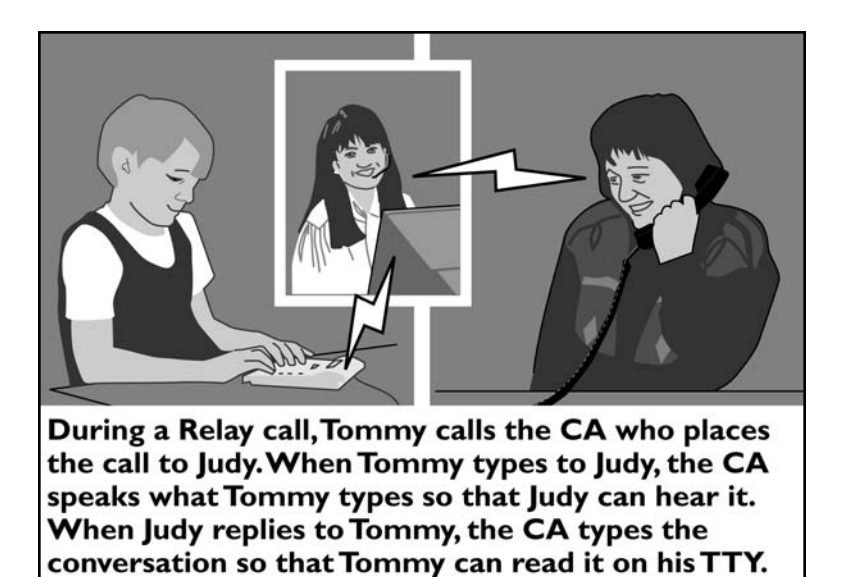

# RELAY CALLING

In the United States, each state offers a Telecommunications Relay Service (TRS). This service allows you to call people who do not have a TTY.

When you call a Relay service, a Communications Assistant (CA) answers and dials the number that you want to call. The CA acts as an interpreter between you, the TTY user, and the other person, the telephone user. After dialing the telephone number, the CA tells the person who answered the telephone that this call is a Relay call.

During a Relay call, you type your conversation and the CA reads it aloud to the telephone user. Then, the CA types the telephone user's response for you to read on the EZ*com* Pro display screen.

Voice Carry Over (VCO) and Hearing Carry Over (HCO) calls can also be made through your Relay service. When you use Relay, you are in direct contact with the telephone user and the CA relays the text part of your conversation between you and the other person. See *Advanced Calling* on page 47 for more information about VCO or HCO calling.

#### By law, CAs must handle your call in the strictest confidence and with the greatest accuracy and sensitivity.

Your state's Relay service number can be found in the phone book.

#### RELAY CALLING • 41

## Saving your Relay number

By pressing the Relay Dial key, the EZcom Pro will dial your Relay service number. You must save your Relay service number in memory before the EZcom Pro will dial the number for you. To save your Relay service number, do the following:

- EZcom Pro **I.** Press the On/Off key to turn by ULTRATEC on the EZcom Pro. Dial YU Press DFGHJ XCVBNM Esc SK \_ † ↓ QA Me **2.** Press the Menu key and MENU: î press the **k** key to scroll to Options **Options**. Dial Greet-ing Mag Relay Dial On/Ot 5 6 8 1 TYU Press DFGHJ
- Press the Enter → key to select Options and then press the key to scroll to Relay Number.

| OPTIONS:<br>Relay Number                                                                                                    | 1↓                 |
|----------------------------------------------------------------------------------------------------|--------------------|
| Image     Date     Press       Image     Image     Image       Image     Image     Image       Image     Image     Image       Image     Image     Image       Image     Image     Image       Image     Image     Image       Image     Image     Image       Image     Image     Image       Image     Image     Image       Image     Image     Image       Image     Image     Image | Back<br>Space<br>■ |

Menu

Shift Z X C V B N M

Esc SK

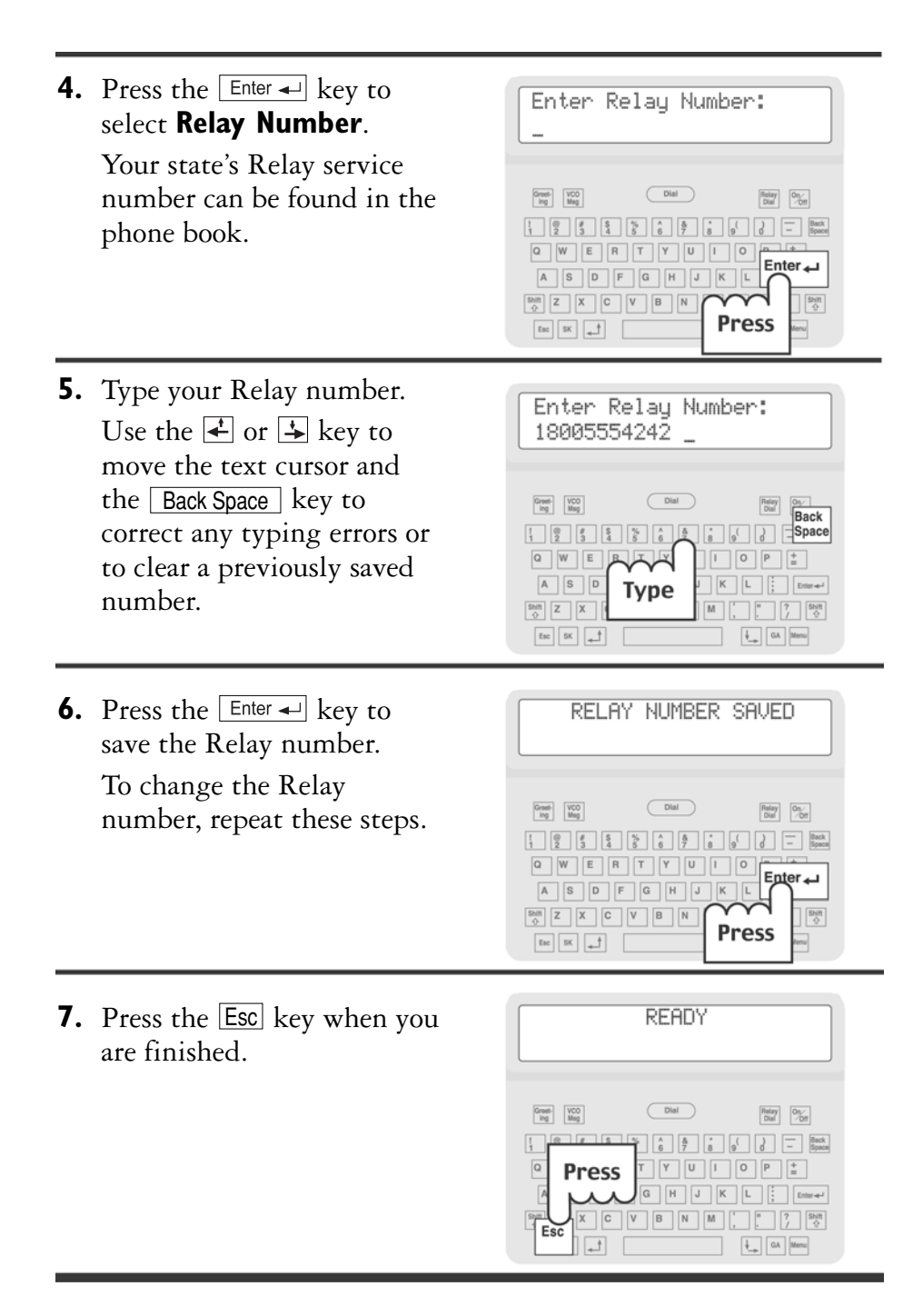

#### **RELAY CALLING • 43**

## Making a Relay call

The EZcom Pro will dial your Relay service automatically if you have your Relay number saved in the EZcom Pro memory. All you need to do is press the <u>Relay Dial</u> key. See Saving your Relay number on page 42 for more information.

If you want to use Relay for VCO or HCO calls, see *Advanced Calling* on page 47 for more information.

**I.** Press the Dial key to turn Type number, Name, or ↑1 on the EZcom Pro. to see list, 🚽 redials Dia Greet-ing Mag Dist On/ 1 82 34 5 Back Space Press WERT A S D F G Shit Z X C V B N M # 7 Shitt Eat SX \_ ↓ GA Me **2.** Press the Relay Dial key. The Dialing: 18005554242 EZcom Pro will dial your \*\*\* RING \*\*\* Relay service number. Relay Or, press the Dial key and Dial Greet-Ing Mag - Back dial the Relay number Press RTY using the number keys. A S D F G H Shift Z X C V B N M Eac SK t as me **3.** Watch the display screen for TRS CA 1234 (F) GA call bob at 555-1010 ga an answer from the Relay service CA. (Dial) Greet-Ing Mag Relay Dial On Ot

After the CA answers, type the name and telephone number of the person you want to call.

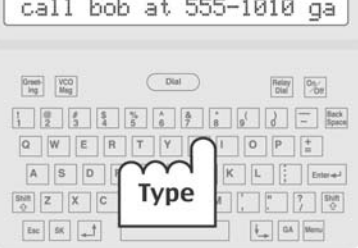

| 4. | Wait while the CA dials the<br>telephone number.<br>The CA will notify you<br>when the other person is on<br>the line.                                                               | RINGING 1RINGING 2<br>HI THIS IS BOB GA      More Boy Dot Boy Dot Boy                   |
|----|----------------------------------------------------------------------------------------------------|----------------------------------------------------------------------------------------------------|
| 5. | Begin typing. The CA reads<br>your message to the other<br>person.<br>Press the GA key when you<br>finish typing and want the<br>other person to respond.                            | HI THIS IS BOB GA Bob<br>Jim here how are u ga      We R T Y U O P to A S D F Type     K L : Enter     Mod C A C C C C C C C C C C C C C C C C C                                                                                                    |
| 6. | The CA will type the other<br>person's response for you to<br>read on the display screen.<br>Continue to take turns<br>typing and reading until<br>your conversation is<br>finished. | <ul> <li>HI JIM I'M FINE THX.<br/>SO NICE TO TALK TO U GA</li> <li>M M M M M M</li> <li>M M M M M</li> <li>M M M M M</li> <li>M M M M</li> <li>M M M M</li> <li>M M M</li> <li>M M M</li> <li>M M M</li> <li>M M M</li> <li>M M M</li> <li>M M M</li> <li>M M M</li> <li>M M M</li> <li>M M M</li> <li>M M M</li> <li>M M M</li> <li>M M M</li> <li>M M M</li> <li>M M M</li> <li>M M M</li> <li>M M M</li> <li>M M M</li> <li>M M M</li> <li>M M</li> <li>M M</li> <li>M M</li></ul> |
| 7  |                                                                                                    |                                                                                                    |

#### **RELAY CALLING • 45**

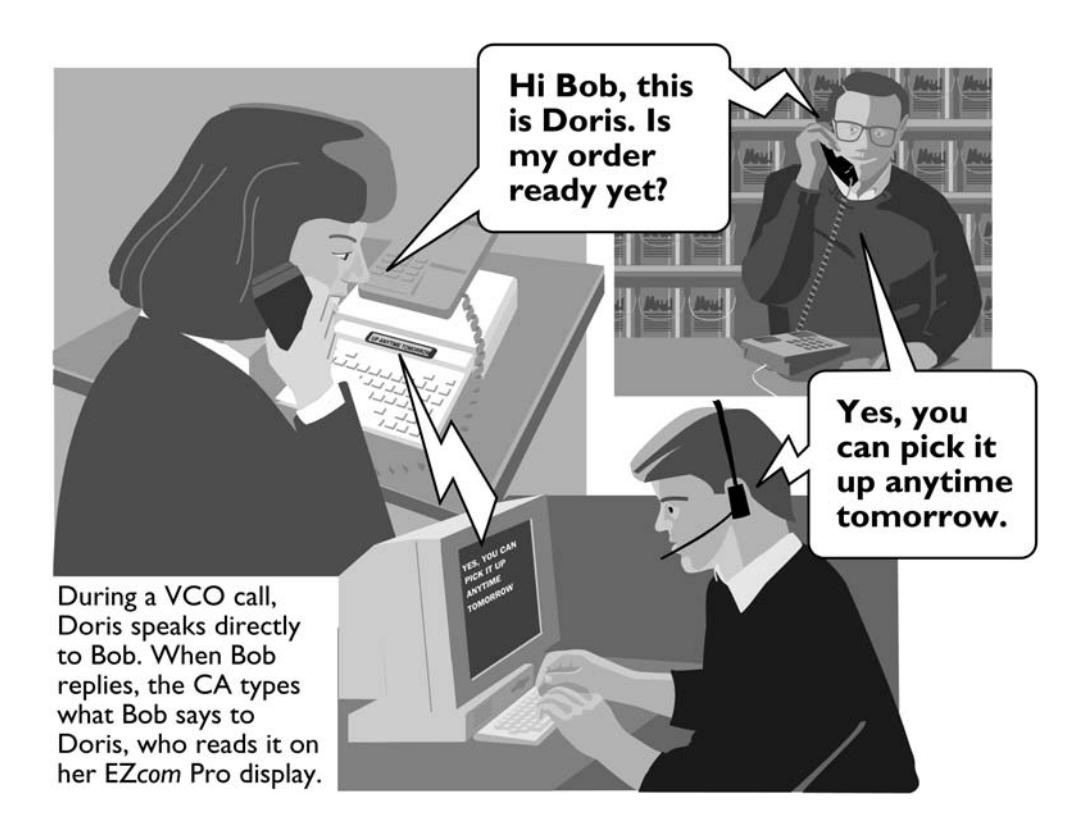

#### 46 • RELAY CALLING

# 5 ADVANCED CALLING

This section explains how the EZcom Pro can be used to make Voice Carry Over (VCO) and Hearing Carry Over (HCO) calls.

## Using Voice Carry Over (VCO)

People who cannot hear well but wish to speak for themselves can make VCO calls. A VCO call is a combination voice call and TTY call. You speak to the other person and he or she listens to you and types responses, which you can read on the EZcom Pro display screen. The EZcom Pro must be sharing the line with a telephone before you can use VCO. See Setting up the EZcom Pro with a telephone on page 10 for more information.

VCO calls can also be made through your Relay service. When you use Relay, you speak directly to the non-TTY user and the CA types the replies, which you can read on the EZ*com* Pro display screen.

## Making a VCO call through Relay

The EZ*com* Pro must be sharing a line with a telephone before you can use VCO.

- **I.** Press the On/Off key to turn on the EZcom Pro.
- 2. Press the Relay Dial key. The EZcom Pro will dial your Relay service number if you have it saved in memory. See Saving your Relay number on page 40 for more information.

Or, press the Dial key and dial the Relay number using the number keys.

- **3.** When the Relay service CA answers, press the VCO Msg key to send a VCO request. You will see **VCO please ga** on the display screen.
- **4.** After the CA notifies you when VCO is on, pick up the telephone handset and tell the CA the name and number of the person you want to call.
- **5.** The CA will dial the number. Watch the display and wait until the CA tells you the call is connected.
- **6.** Once you are connected, begin speaking to the person you are calling.
- **7.** The CA will type the response when the other person answers. Read his or her response on the EZ*com* Pro display screen.
- **8.** When you see **GA** at the end of a typed line, begin speaking again. Continue speaking and reading until your conversation is finished.
- **9.** When your conversation is finished, replace the telephone handset and press and hold the On/Off key on the EZ*com* Pro.

**Note:** During the VCO call, you may hold the telephone handset for the entire conversation. You do not need to put the handset down each time you finish speaking.

#### 48 • ADVANCED CALLING

## About direct VCO

A direct VCO call means that you speak to the other person and he or she types responses to you. You do not use a Relay service. The person you call must have a Uniphone or a TTY with a telephone available before direct VCO will work.

## Making a direct VCO call

The EZ*com* Pro must be sharing a line with a telephone before you can use VCO.

- **I**. Press the Dial key and dial the telephone number.
- **2.** Watch the display screen for a greeting message.
- **3.** When you see a greeting message, press the <u>VCO Msg</u> key to send your request for VCO. You will see **VCO please ga** on the display screen.
- **4.** Pick up the telephone handset and begin speaking to the other person.
- **5.** When you finish speaking, watch the EZ*com* Pro display to read the other person's responses, which he or she types directly to you. Continue speaking and reading until your conversation is finished.
- 6. When your conversation is finished, replace the handset on the telephone and press and hold the <u>On/Off</u> key to hang up the EZ*com* Pro.

**Note:** You do not need to put the handset down each time you finish speaking.

## Answering a direct VCO call

The EZ*com* Pro must be sharing a line with a telephone before you can use VCO.

- **I.** When the signaler flashes (if one is connected) and the telephone rings, press the <u>On/Off</u> key to turn on the EZ*com* Pro.
- 2. Press the Greeting key to send your greeting message.
- **3.** After you or the other person requests VCO, pick up the telephone handset to speak.
- **4.** Continue to speak to the other person and read his or her typed responses on the EZ*com* Pro display screen.
- 5. When your conversation is finished, replace the handset on the telephone and press and hold the On/Off key to hang up the EZ*com* Pro.

## Using Hearing Carry Over (HCO)

For people who can hear but are speech impaired, the EZcom Pro can be used to make Hearing Carry Over (HCO) calls. HCO is the opposite of VCO. The HCO caller types to the other person (or Relay service CA) and then listens to the other person's reply.

The EZ*com* Pro must be sharing a line with a telephone before you can use HCO. Also, the person you call must have a Uniphone or a TTY with a telephone available before direct HCO will work.

## Making an HCO call

The EZ*com* Pro must be sharing a line with a telephone before you can use HCO.

- **I.** Press the Dial key and dial the telephone number.
- **2.** Pick up the telephone handset and listen for a response.
- **3.** After someone answers, press the Greeting key to send your greeting message.

Or, type a greeting message using the EZcom Pro keyboard.

- 4. Listen for the other person to respond to your typed message.
- **5.** Continue to type to the other person and listen to his or her response until your conversation is finished.
- **6.** When your conversation is finished, replace the handset on the telephone and press and hold the <u>On/Off</u> key to hang up the EZ*com* Pro.

### Answering an HCO call

The EZ*com* Pro must be sharing a line with a telephone before you can use HCO.

- 1. When the signaler flashes (if one is connected) and the telephone rings, press the On/Off key to turn on the EZcom Pro.
- **2.** Press the <u>Greeting</u> key to send your greeting message. Or, type a greeting message using the EZ*com* Pro keyboard.
- **3.** After you or the other person requests HCO, pick up the telephone handset to listen.
- **4.** Continue to listen to the other person and type responses to him or her on the EZ*com* Pro keyboard.
- **5.** When your conversation is finished, replace the handset on the telephone and press and hold the <u>On/Off</u> key to hang up the EZ*com* Pro.

# TROUBLESHOOTING

The EZcom Prodisplays the SENDING ID indicator screen.

SENDING ID

The SENDING ID message displays when the EZcom Pro is using Auto ID. See *About Auto ID (Sending ID)* on page 19 for more information.

The EZcom Prodisplays one of the following \*\* Low Battery \*\* indicator screens:

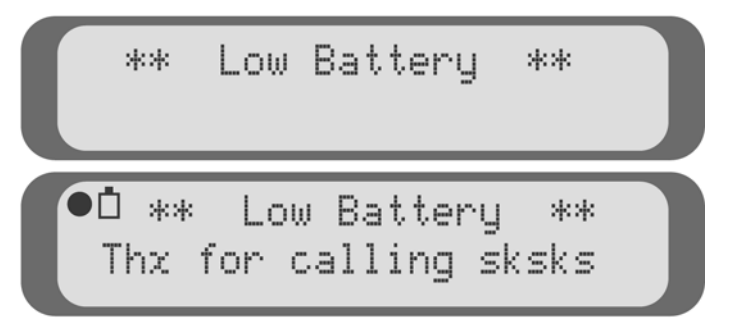

The **\*\* Low Battery \*\*** message displays when it is time to change the batteries or if you do not have batteries installed while using the AC adapter.

Replace the four AA alkaline batteries when this display screen appears. See *Installing the batteries* on page 8 for more information.

The display shows all numbers and punctuation marks instead of words.

Press the Spacebar. The numbers and punctuation marks should change to words.

#### 52 • TROUBLESHOOTING

#### Some characters are not being sent.

Because Baudot code does not support special characters, it does not recognize some of the "shift" characters on the top row of a TTY keyboard (**example: @ # \$ % ^ & \*** \_ < >). To type these characters (such as in an email address) make sure your call is connected in Turbo Code (see *About Turbo Code*<sup>®</sup> on page 16).

## The display is blank and the EZcom Pro has power (batteries installed and AC adapter is plugged in).

The EZcom Pro automatically turns off to save battery power. Press the On/Off or Dial key to turn on the TTY.

Also, even though the display screen is blank, you will not miss calls. The EZ*com* Pro automatically turns on when it detects an incoming call.

## **Resetting the EZcom Pro**

Resetting the EZ*com* Pro erases the memory and returns all settings to their defaults. To reset the EZ*com* Pro, do the following:

**IMPORTANT!** Resetting the EZ*com* Pro erases the entire EZ*com* Pro conversation memory, telephone directory, Relay number, and resets the greeting message. Erased items can not be retrieved.

- **I.** Press the On/Off key to turn on the EZcom Pro.
- 2. Hold down both Shift keys and then press the Enter key. The EZcom Pro asks you if you are sure that you want to reset the memory.
- **3.** Press the Y key to reset the EZ*com* Pro. You will see **RESET** on the display screen.

Or, press the  $\mathbb{N}$  key if you decide not to reset the EZ*com* Pro.

## Repair

If your EZcom Pro is not working properly, we can help you solve the problem over the telephone. Call the Ultratec Customer Service Department at (608) 238-5400 (V/TTY).

## Sending the EZcom Pro for repair

If you need to send the EZ*com* Pro to our repair center, do the following:

- 1. Pack it in the original shipping carton or a similar sturdy box.
- **2.** Include a note that describes the problem you are having. The note will help the technicians find the problem. Include a daytime telephone number where you can be reached.
- **3.** Insure the EZ*com* Pro for shipment. Ultratec or an authorized Ultratec Repair Center is not responsible for damage during shipping to our service center.
- **4.** Send the EZ*com* Pro to the following address:

Ultratec National Service Center 5901 Research Park Blvd. Madison, WI 53719 (608) 238-5400 (Voice/TTY) (608) 238-3008 (Fax) service@ultratec.com

## SPECIFICATIONS

#### **Physical dimensions**

EZcom Pro: Size: 7.3" w x 8.3" d x 1.3" h Weight: 1 lb. 4 oz. (including batteries)

*Phone Stand:* Size: 9.5" w x 9.2" d x 2.0" h Weight: 13 oz.

#### Power

AC adapter: 3V, 300-500 ma Adapter is UL/CSA listed 4 AA alkaline batteries

#### Keyboard

Standard 58 key qwerty keyboard

**Display** 2–line LCD (2 x 24, 48 characters)

#### Character set

Full ASCII character set in Turbo Code only

#### **Communication codes**

Automatic code detection on incoming and outgoing calls (Turbo Code or Baudot code)

Bandot Code: 45.5 baud Sensitivity = -45 dbm Output = -10 dbm

*Turbo Code:* 100 baud (average) 7 data bits

#### Memory

20 Programmable dialing directory entries5K Conversation memory

#### Connectors

Telephone line: USOC RJ11 modular Dual RJ11C on the product for telephone line and telephone (optional)

#### **Telephone line**

Plugs into a standard (analog) telephone line

Plugs into a digital telephone line only when a digital-to-analog converter is used

Pulse or tone dialing

#### **Operating temperature**

 $0-40^{\circ} \mathrm{C}$ 

#### Approvals

FCC part 68: D8KUSA-30823-DT-E FCC part 15: Verified to comply with FCC Part 15 Class B operation IC-Approved CSA-Approved: LR 80395

REN: load number-0.0B

## **FCC** information

The EZcom Pro has been tested and found to comply with the specifications for a Class B digital device pursuant to Part 15 of the FCC Rules. These limits are designed to provide reasonable protection against harmful interference in a residential installation. This equipment generates and uses radio frequency energy and if not installed and used in accordance with the instructions, may cause harmful interference to radio communications. However, there is no guarantee that interference will not occur in a particular installation. If this equipment does cause harmful interference to radio or television reception, which can be determined by turning the equipment off and on, the user is encouraged to try to correct the interference by one or more of the following measures:

- Reorient or relocate the receiving antenna.
- Increase the separation between the EZcom Pro and the receiver.
- Connect the EZcom Pro to an outlet on a circuit different from that to which the receiver is connected.
- Consult the dealer or an experienced radio/TV technician for help.

This equipment complies with Part 68 of the FCC rules and the requirements adopted by the ACTA. A label is located on the underside of the EZcom Pro containing, among other information, an FCC registration number, D8KUSA-30823-DT-E. If requested, this number must be provided to the telephone company.

A plug and jack used to connect this equipment to the premises wiring and telephone network must comply with the applicable FCC Part 68 rules and requirements adopted by the ACTA. A compliant telephone cord and modular plug is provided with this product. It is designed to be connected to a compatible modular jack that is also compliant. See installation instructions for details.

The REN is used to determine the quantity of devices which may be connected to the telephone line. Excessive RENs on the line may result in the devices not ringing in response to an incoming call. In most, but not all, areas the sum of RENs should not exceed five (5.0). To be certain of the number of devices that may be connected to a line, as determined by the total RENs, contact the local telephone company. The REN for this product is 0.0B.

Should you experience trouble with this telephone equipment, please contact:

Ultratec National Service Center 5901 Research Park Blvd. Madison, WI 53719 email: service@ultratec.com

For repair or warranty information, please contact Ultratec Inc. Customer Service at (608) 238-5400 (V/TTY). If the equipment is causing harm to the telephone network, the telephone company may request that you disconnect the equipment until the problem is resolved.

This equipment cannot be used on public coin phone service provided by the telephone company. Connection to party line service is subject to state tariffs.

If the EZcom Pro causes harm to the telephone network, the telephone company will notify you in advance that temporary discontinuance of service may be required. But, if advance notice is not practical, the telephone company will notify you as soon as possible. Also, you will be advised of your right to file a complaint with the FCC if you believe it is necessary.

Occasionally, your telephone company may make changes in its facilities, equipment, operation, or procedures that could affect the operation of your equipment. If so, you will be given advance notice of the change to give you an opportunity to maintain uninterrupted service.

If your home has specially wired alarm equipment connected to the telephone line, ensure the installation of the EZcom Pro does not disable it. If you have questions about what will disable alarm equipment, consult your telephone company or a qualified installer.

Other than replacing the batteries, the EZcom Pro does not have any user-serviceable parts. Modification or changes to the EZcom Pro not expressly approved by Ultratec, Inc. can void your authority to operate the TTY.

## Industry Canada information

**NOTICE:** This equipment meets the applicable Industry Canada Terminal Equipment Technical Specifications. This is confirmed by the registration number. The abbreviation, IC, before the registration number signifies that registration was performed based on a Declaration of Conformity indicating that Industry Canada technical specifications were met. It does not imply that Industry Canada approved the equipment. **NOTICE:** The Ringer Equivalence Number (REN) for this terminal equipment is 0.0 B. The REN assigned to each terminal equipment provides an indication of the maximum number of terminals allowed to be connected to a telephone interface. The termination on an interface may consist of any combination of devices subject only to the requirement that the sum of the Ringer Equivalence Numbers of all the devices does not exceed five.

# INDEX

#### Α

AC adapter, 9, 10, 11, 55 Advanced calling, 47-49, 51 Analog line, 8 Auto ID, 4 turning on/off, 19

#### В

Backlight, turning on/off, 14-15 Batteries, 4 installing, 8 low battery indicator, 52 safety, 3 type, 8, 55

#### С

Call progress, 23 Cleaning, 3 Clearing, conversation memory, 28 EZcom Pro memory, 53 greeting message, 31 Conversation, clearing memory, 28 etiquette, 22 GA (defined), 22 Q (defined), 22 SK (defined), 22 Customer service, 2, 54

#### D

Dial key, 5 Dialing by name, 34 Dialing mode, 16 Dialing prefix, 39 Dialing tips, 23 Digital-to-analog adapter, 8, 55 Directory, 33-39 adding a name, 35 deleting an entry, 37-38 finding a name, 36

#### Е

Escape key, 5, 16

FCC Information, 56

#### G

GA key, 5 Greeting key, 4-5 Greeting message, deleting, 31 editing, 29-30

#### Н

Hearing Carry Over (HCO), 50 answering a direct HCO call, 51 making a direct HCO call, 51

#### I

IC Information, 57

#### L

Lightning, danger, 3

#### Μ

Menu key, 5

#### 0

On/Off key, 5 Overview, 5

#### Ρ

Phone Stand, 4, 5, 12 Pulse dialing, 15

#### R

Relay calling, 41-45 making, 44-45 using VCO, 48 Relay Dial key, 5, 4, 44 Relay number, saving, 42-43 Repair, 54 address, 54 e-mail, 54 telephone number, 54 Resetting the Ezcom Pro, 53

#### 58 · INDEX

#### S

Safety instructions, 3 Sending ID, see Auto ID Setup, 7-17, 19 EZcom Pro alone, 9 EZcom Pro with a telephone, 10 EZcom Pro with the Phone Stand, 11-12 Signaler, 13 SK key, 5 Special characters {! " # \$ % ' - () \*}, 17, 53 Specifications, 55, 57 т Telephone line jack, 5, 10-11, 13 Telephone line, type, 8, 55 Tone dialing, 15 Troubleshooting, 52 TTY calling, 21-31 answering, 25 dialing by name, 34 Turbo Code, 4, 16-18 indicator, 17 interrupt, 18

turning on off, 17

#### V

VCO Message key, 4-5 Voice Carry Over (VCO), 47 answering a direct VCO call, 50 making a direct VCO call, 49 with Relay, 48

#### Y

Y-Jack, 13

## **TTY conversation etiquette**

| GA       | When you talk with another person by TTY, you type<br>while the other person reads. When you want the<br>other person to respond, type GA for "Go ahead." |
|----------|----------------------------------------------------------------------------------------------------|
| GA OR SK | To say goodbye, type GA OR SK. This gives the other person a chance to say any last words before ending the conversation.                                 |
| SKSK     | Type SKSK to end the conversation.                                                                                                    |
| Q        | Some people prefer to type Q instead of a question mark because it saves time and is easier to type.                                                      |

You can use punctuation marks such as commas and periods, although many people choose to omit them. You may also abbreviate words, such as:

| go ahead      | OPR                                                                                                    | operator                                                                                   |
|---------------|----------------------------------------------------------------------------------------------------|--------------------------------------------------------------------------------------------|
| stop keying   | PLS                                                                                                    | please                                                                                     |
| could         | Q                                                                                                    | question mark                                                                              |
| see you later | R                                                                                                    | are                                                                                        |
| because       | SHD                                                                                                    | should                                                                                     |
| hold          | THX                                                                                                    | thanks                                                                                     |
| meeting       | TMW                                                                                                    | tomorrow                                                                                   |
| number        | U                                                                                                    | you                                                                                        |
| oh, I see     | UR                                                                                                    | your                                                                                       |
|               | go ahead<br>stop keying<br>could<br>see you later<br>because<br>hold<br>meeting<br>number<br>oh, I see | go aheadOPRstop keyingPLScouldQsee you laterRbecauseSHDholdTHXmeetingTMWnumberUoh, I seeUR |